# 豊中市 マチカネポイントアプリ 利用者向けマニュアル 【マチカネポイントの貯め方・使い方】

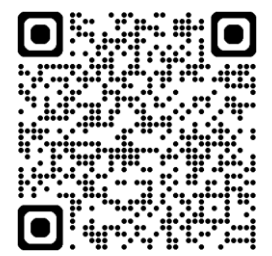

※最新版のマニュアルについては右二次元コードから HPをご覧ください

# 2次元コード読取りでの マチカネポイントのもらいかた

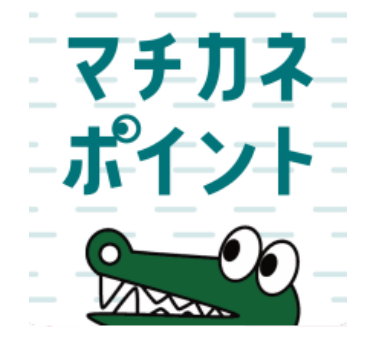

### ポイントの付与方法はイベント会場等での2次元コード読取り式や、 申請により付与されるものなどポイント付与対象事業により異なります。

詳細は、市ホームページのマチカネポイント付与対象事業のページをご確認ください。

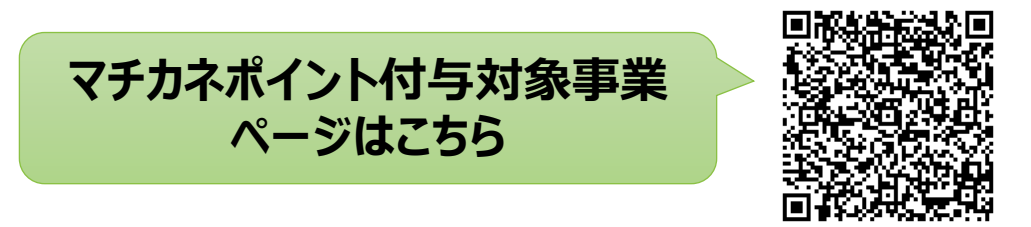

## マチカネポイントのもらいかた

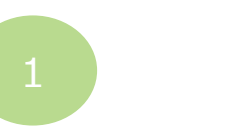

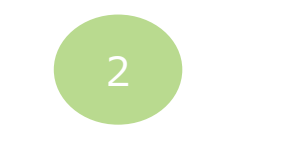

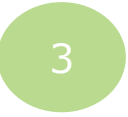

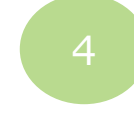

「貯める」 をタップします

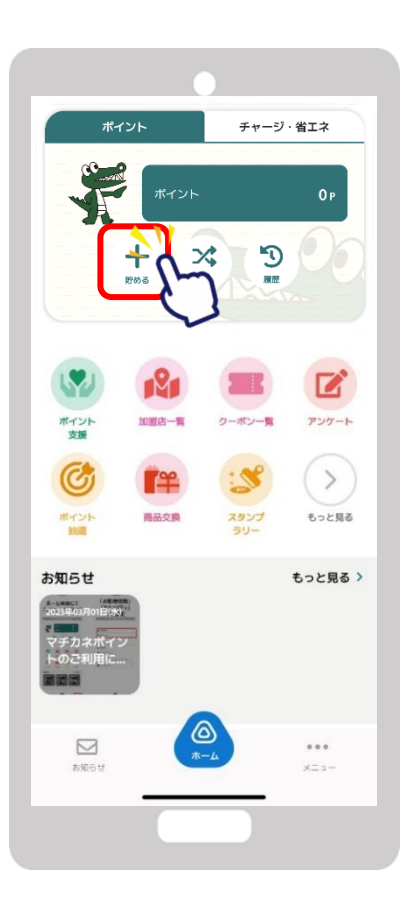

カメラが起動します

### 「QR読取」をタップすると イベント会場などに設置の2 次元コードを読み取ります

#### ポイント付与のメッセージが 表示されたら付与完了です

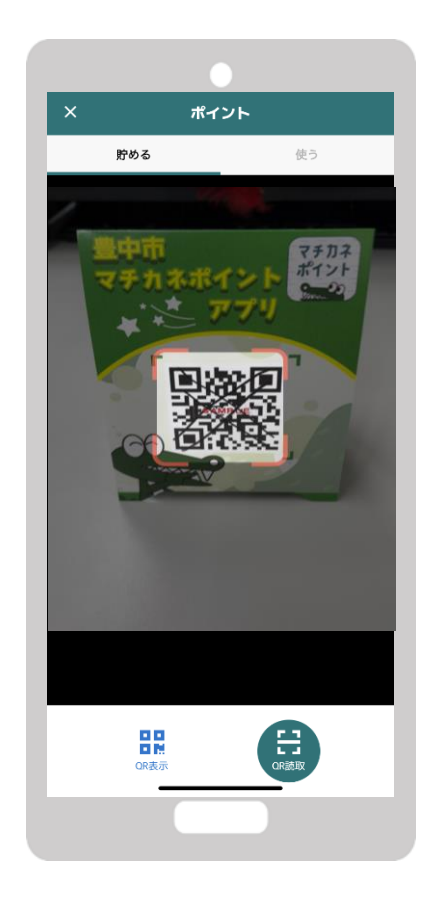

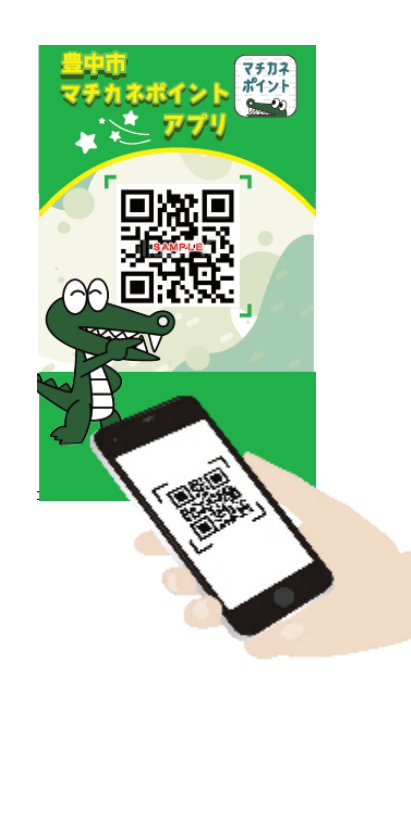

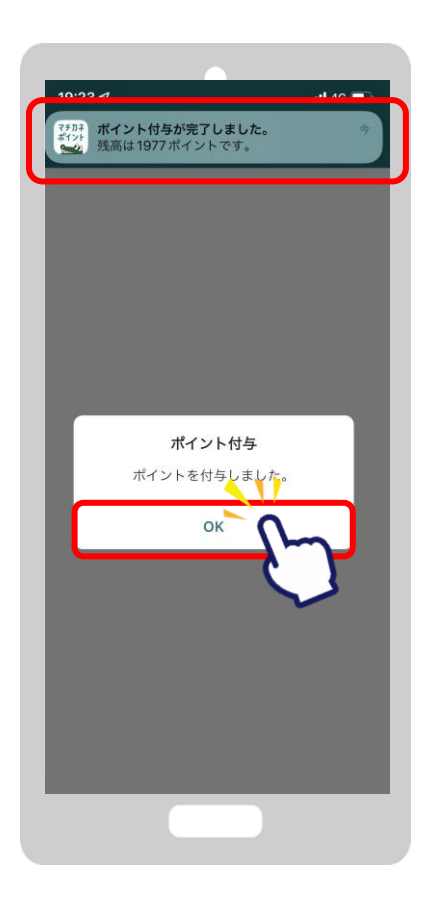

# ユーザーIDのコピー方法

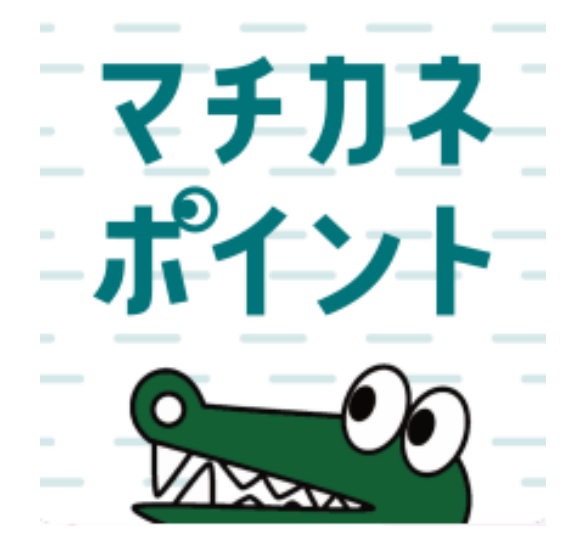

### 市のマチカネポイント付与対象事業等に参加したアプリユーザーを 特定するためにユーザーIDを収集することがあります。 アプリからユーザーIDをコピーすることで電子申込フォームなどでの入力を 簡単にすることができます。

### ユーザーIDのコピー方法

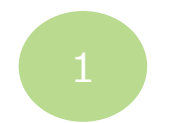

### ホーム画面にて 「メニュー」をタップ

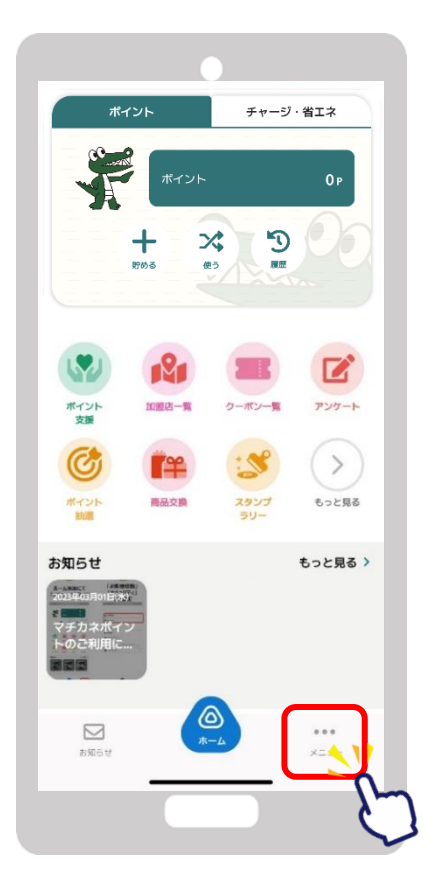

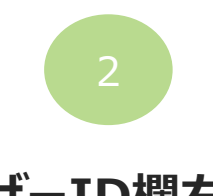

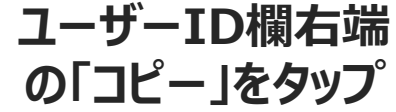

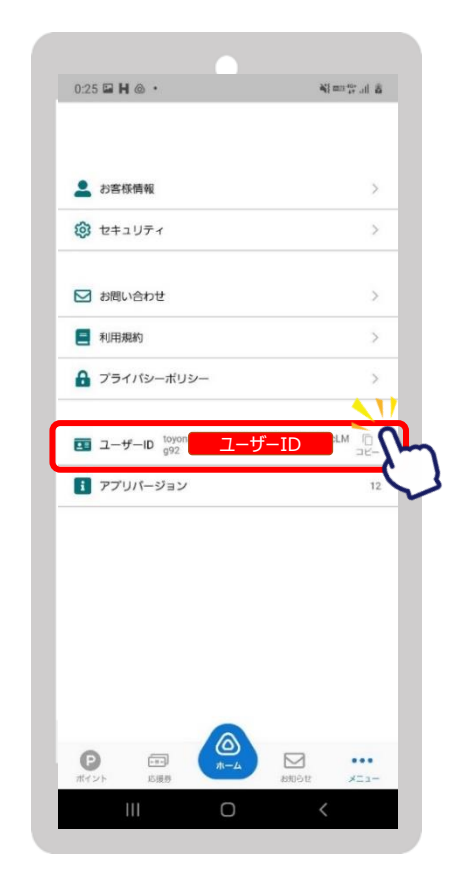

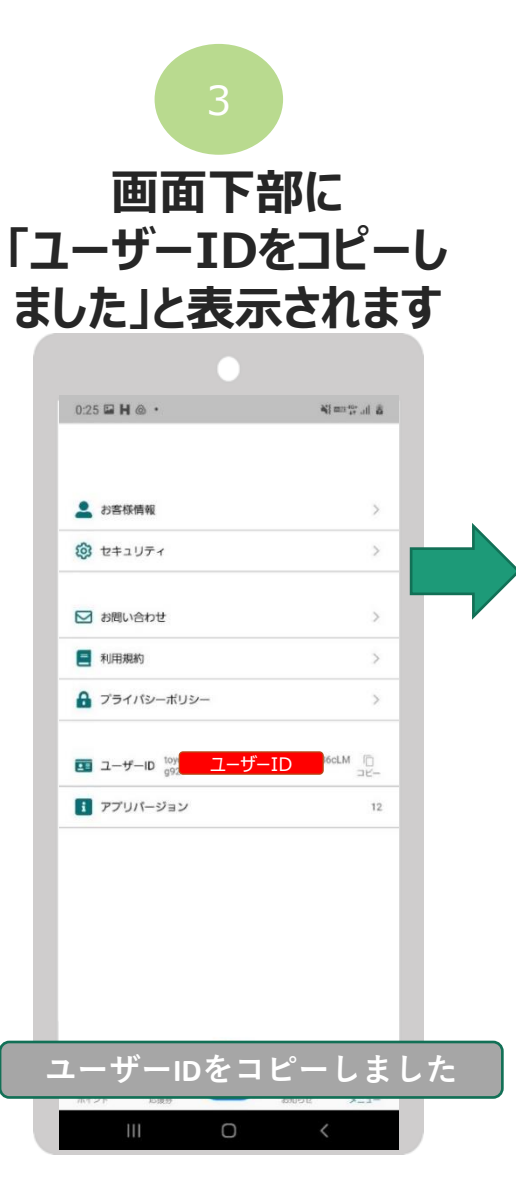

### 各申請用入力フォー ムなどにペースト (貼りつけ)します。

# 決済方法 【ポイントのみで決済】

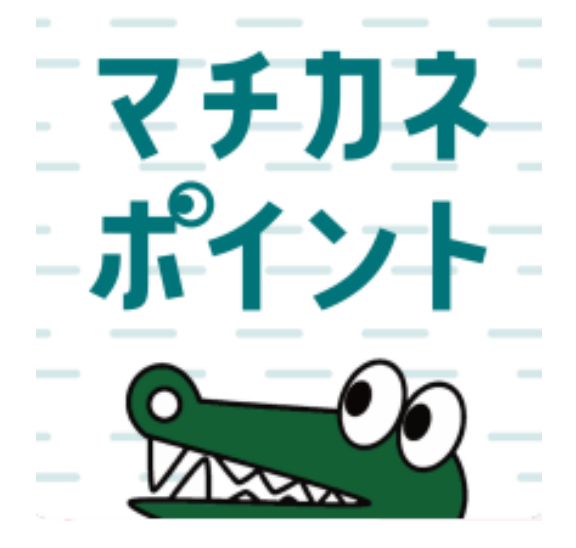

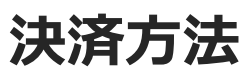

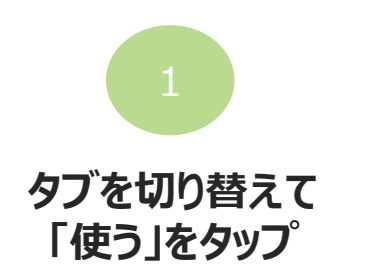

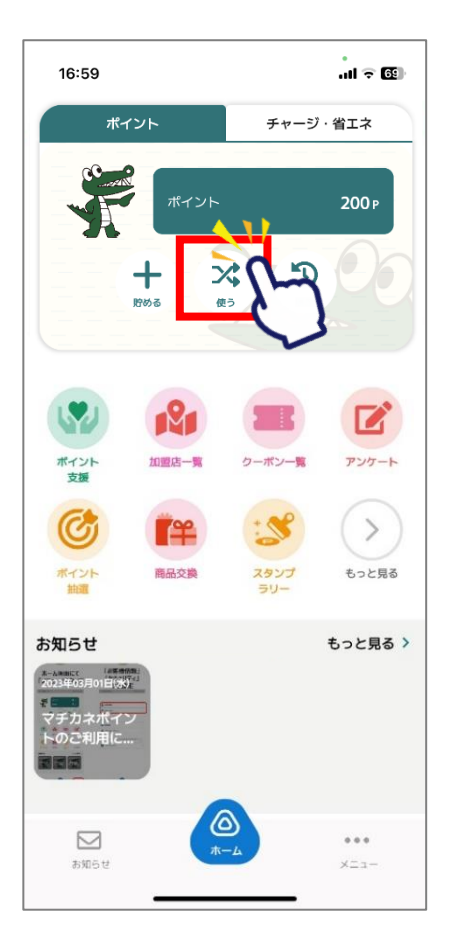

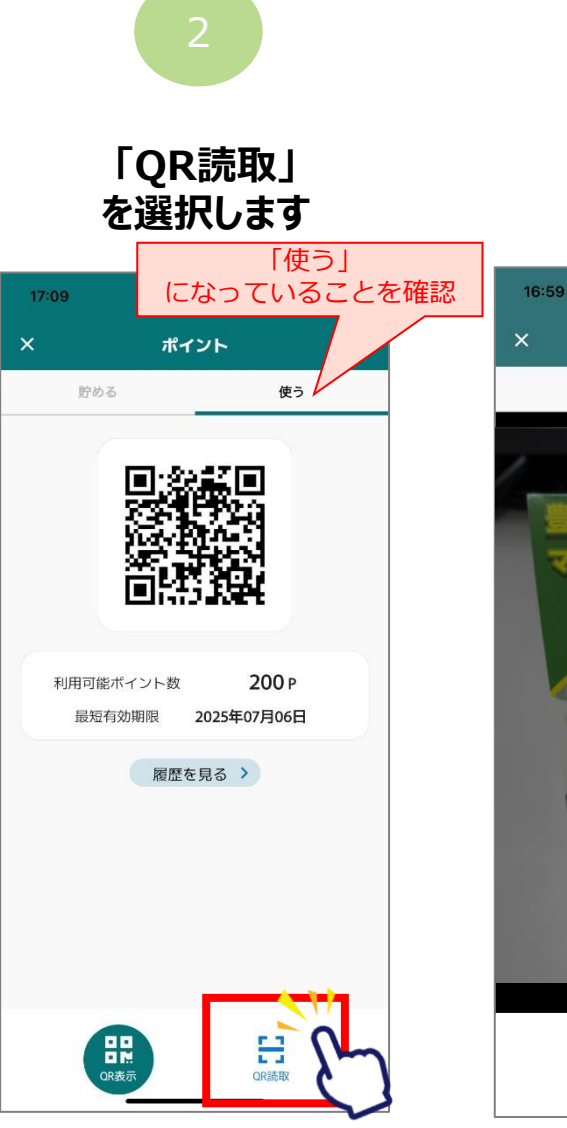

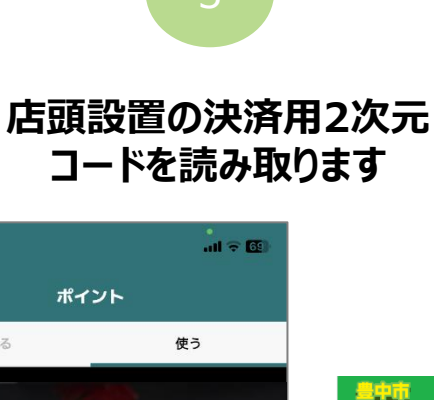

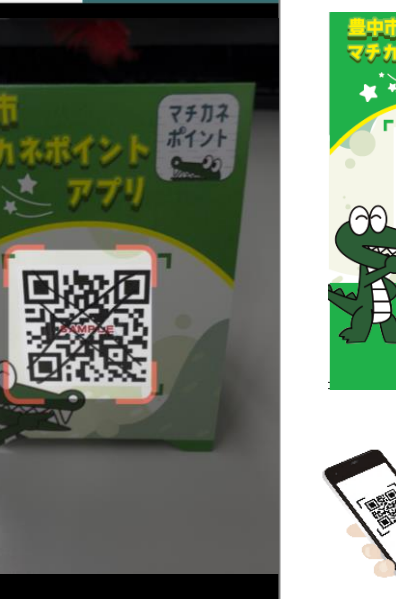

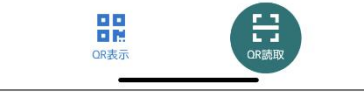

貯める

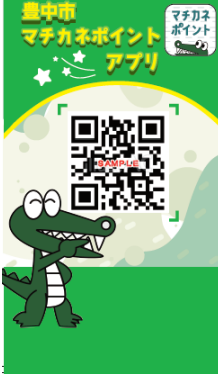

**ポイン** 

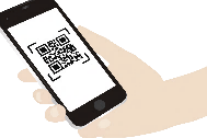

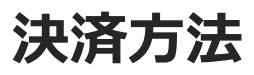

#### 「チャージ・その他タブ」からでも2次元コードを読み取りできます

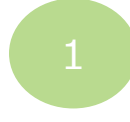

「使う」をタップします

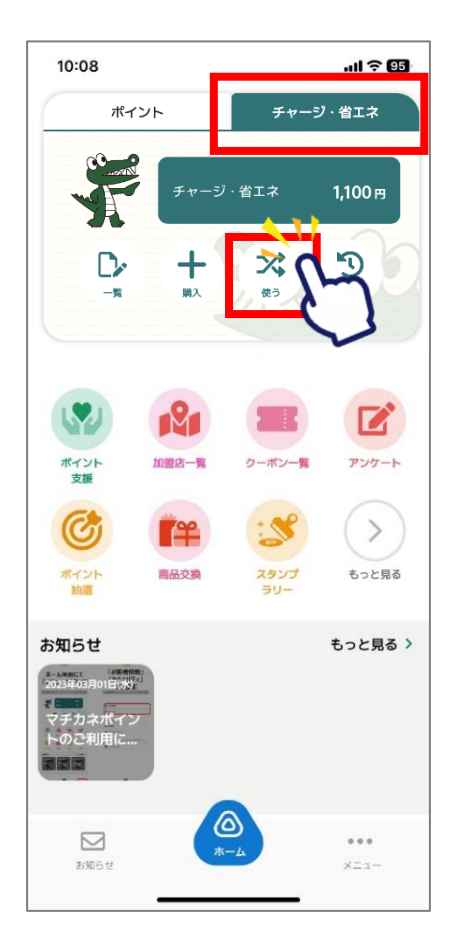

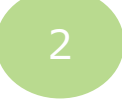

「QR読取」 を選択します

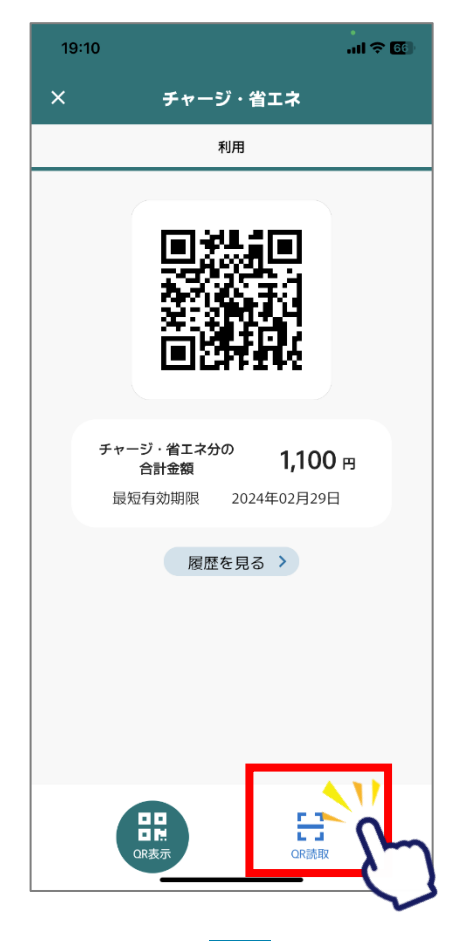

3

#### 店頭設置の決済用2次元コード を読み取ります

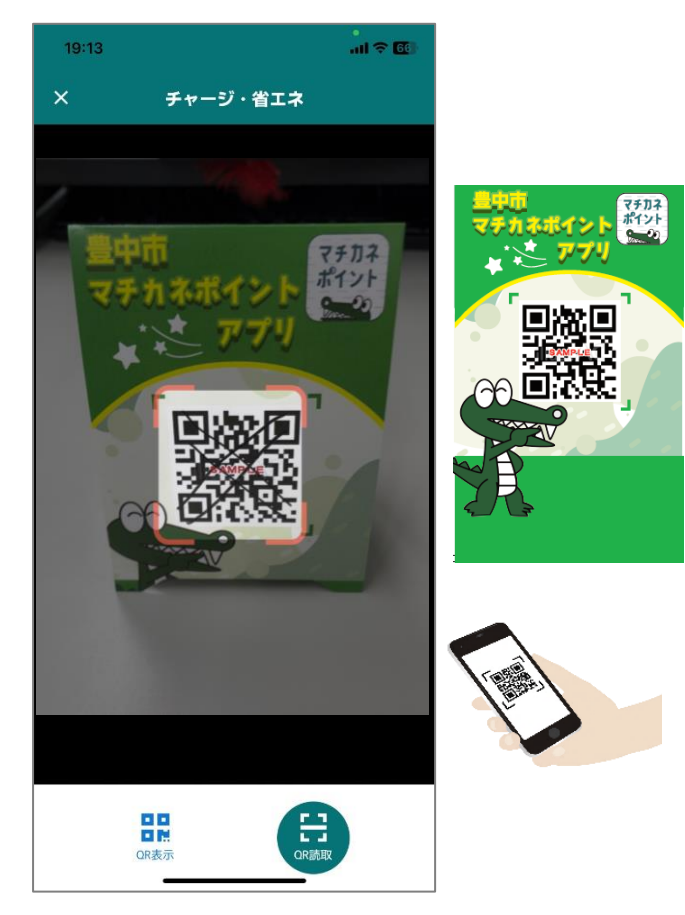

## 決済方法【ポイントで決済】

4 利用金額を入力します

| 17:00                          |                                               | .11 ? 69             |  |  |  |
|--------------------------------|-----------------------------------------------|----------------------|--|--|--|
| <                              | 支払い入力                                         |                      |  |  |  |
| また<br>豊中マチカネ店舗                 |                                               |                      |  |  |  |
| 支払金額                           | <u>, , , , , , , , , , , , , , , , , , , </u> | ■<br>153 円           |  |  |  |
|                                |                                               |                      |  |  |  |
| マチカネポイント                       |                                               | 200 円                |  |  |  |
| チャージ(購入分)                      |                                               | 0円                   |  |  |  |
| 省エネ家電購入ポイント                    |                                               | 0円                   |  |  |  |
| 総額                             |                                               | 200 円                |  |  |  |
| お支払い金額を入力し、<br>支払い方法を選択してください。 |                                               |                      |  |  |  |
| 1                              | 2                                             | 3<br>Def             |  |  |  |
| 4<br>6ні                       | 5<br>JKL                                      | 6<br><sup>MN 0</sup> |  |  |  |
| 7<br>pors                      | 8<br>TUV                                      | 9<br>wxyz            |  |  |  |
|                                | 0                                             | $\bigotimes$         |  |  |  |
|                                |                                               |                      |  |  |  |

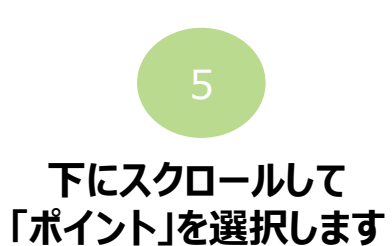

| 17:00                   |                                | .ul 🗢 🚯                     |
|-------------------------|--------------------------------|-----------------------------|
| <                       | 支払い入力                          |                             |
|                         | 豊中マチカネ店舗                       |                             |
| 古い今館                    |                                |                             |
| 又扭亚旗                    |                                |                             |
|                         |                                | 153 円                       |
|                         | 項目                             | <b>153</b> 円<br>残高          |
| 又払並報<br>マチカネボ           | 項目<br>パイント                     | <b>153</b> 円<br>残高<br>200円  |
| 又公並報<br>マチカネボ<br>チャージ(  | 項目<br>イント<br>購入分)              | 153 円<br>残高<br>200 円<br>0 円 |
| マチカネボ<br>チャージ(<br>省エネ家電 | 項目<br>ポイント<br>(購入分)<br>3購入ポイント |                             |

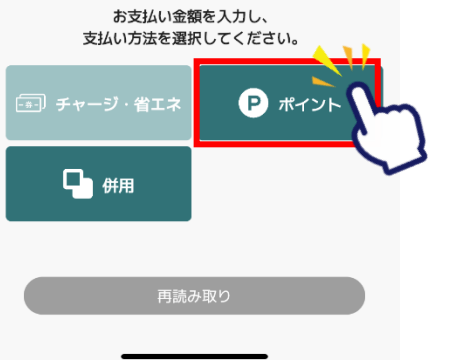

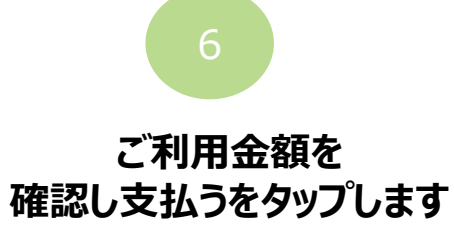

| 17:00    |                                           |                     | all 🗢 🙆       |
|----------|-------------------------------------------|---------------------|---------------|
| <        | 支                                         | 払い確認                |               |
| で記録      | ちらの内容を<br>「支払う」                           | を店舗に提示くだ<br>ボタンを押して | ぎさい。<br>ください。 |
| ಕ        | 支払いはま                                     | だ完了していま             | せん。           |
|          | ,<br>一一一一一一一一一一一一一一一一一一一一一一一一一一一一一一一一一一一一 | <b>マ</b> チカネ店舗      |               |
|          | 2023年7月                                   | 7日 17時00分4          | 6秒            |
|          | 1                                         | 53 ⊨                |               |
|          | Ż                                         | えばい方法               |               |
| 厚        | 目                                         | 支払い額                | 残高            |
| マチカス     | ネポイント                                     | 153 円               | 47 円          |
| <u> </u> |                                           |                     | <u> </u>      |
|          |                                           | 支払う                 | 2             |
|          | +                                         | -ャンセル               | C             |

## 決済方法【ポイントで決済】

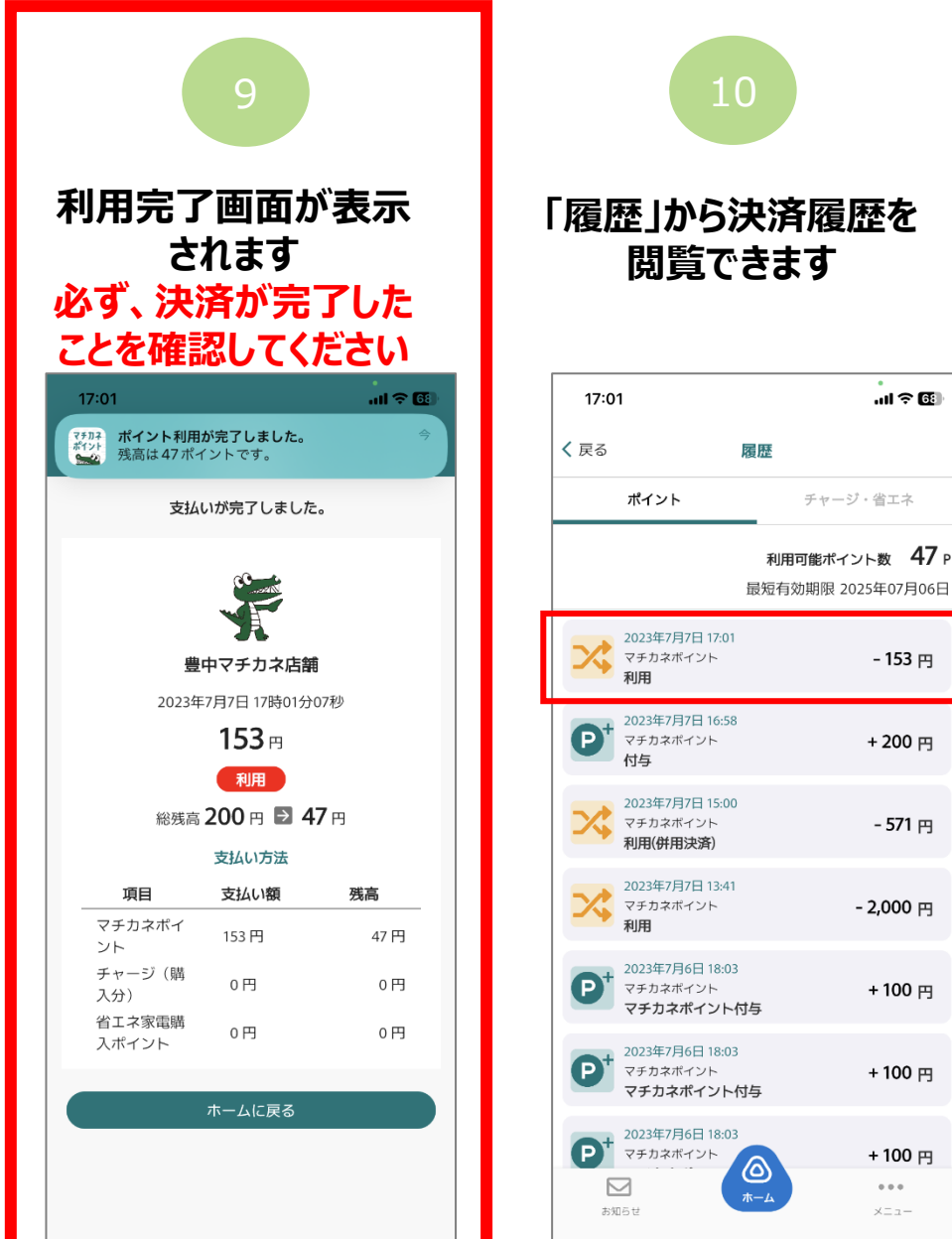

10

...| 🕆 🖽

- 153 円

+ 200 円

- 571 円

- 2,000 円

+ 100 円

+ 100 🖽

+ 100 🖽

...

メニュー

二重決済になってしまった場合、 利用者様から直接店舗様へ 問い合わせの上、キャンセル処 理を依頼して頂く必要がござ います。

# 決済方法 【チャージ (購入分)等と併用して決済】

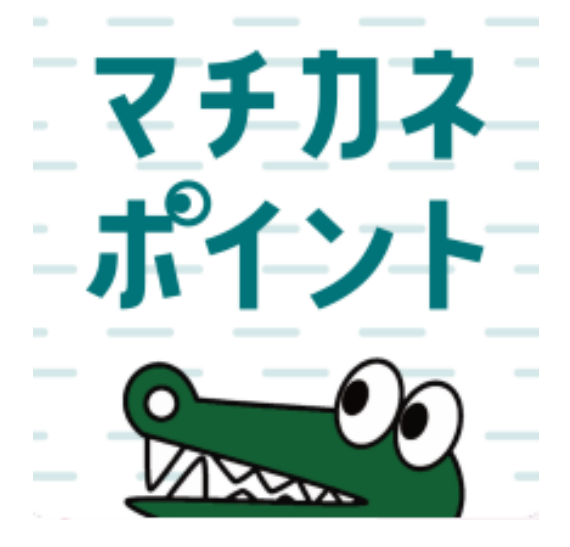

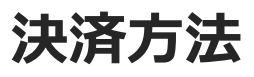

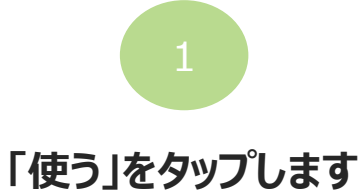

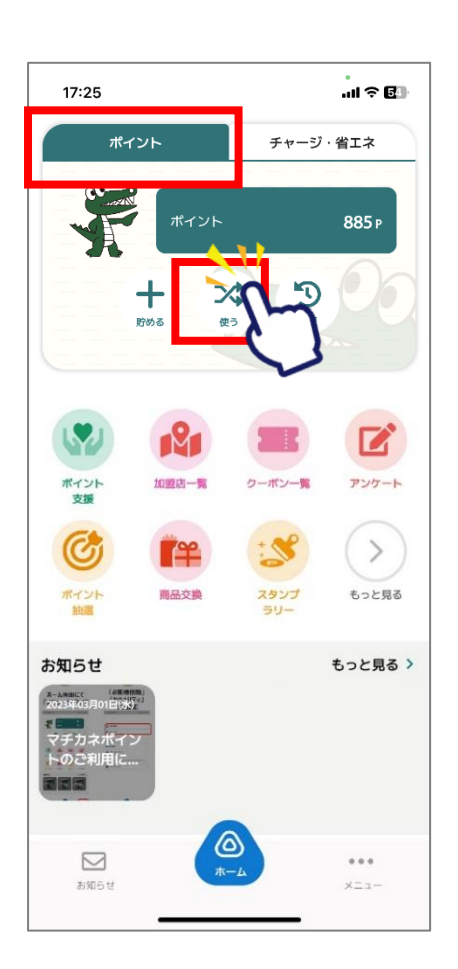

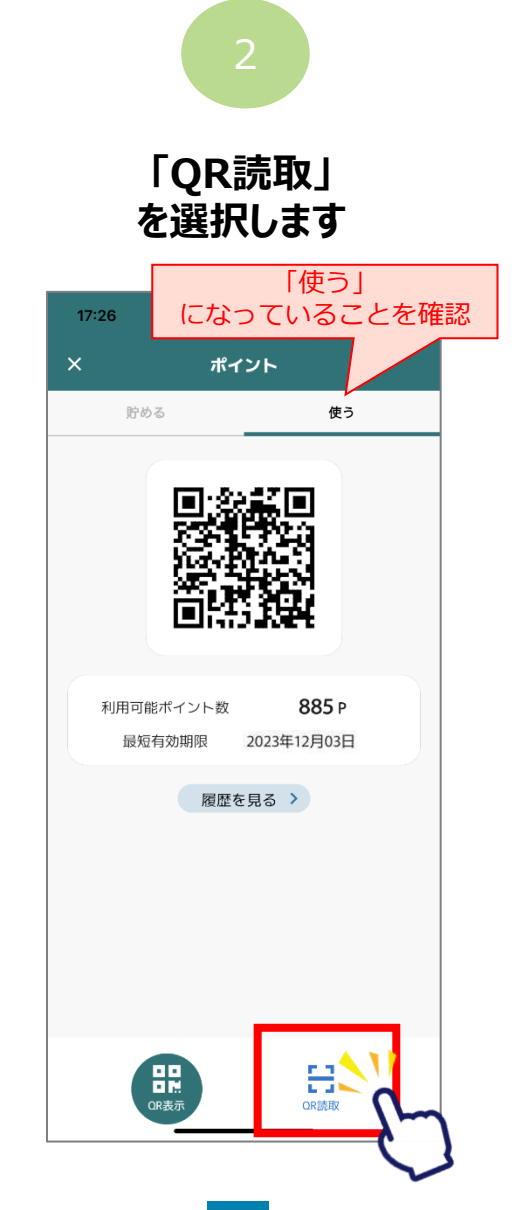

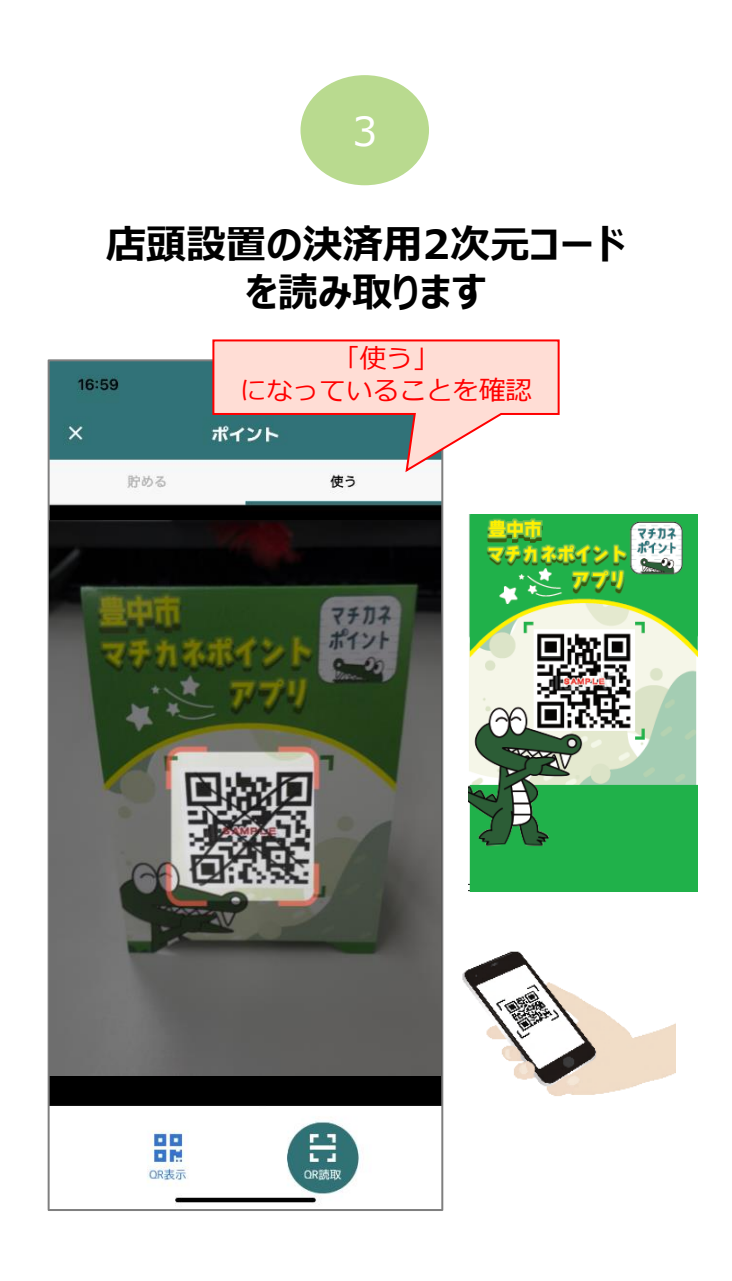

## 決済方法【チャージ(購入分)等と併用して決済】

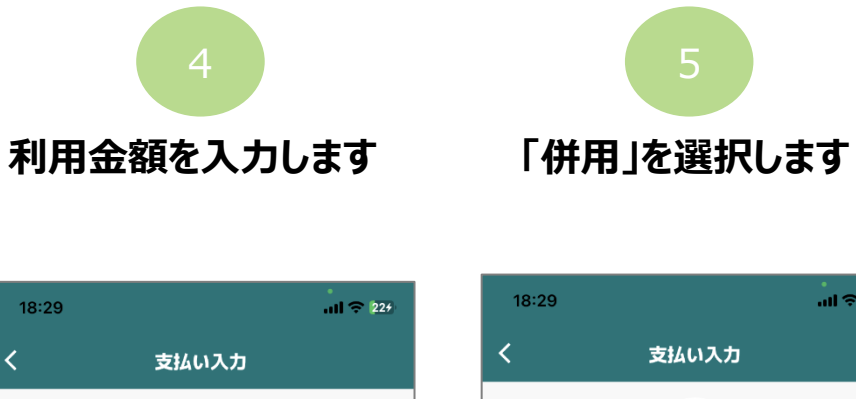

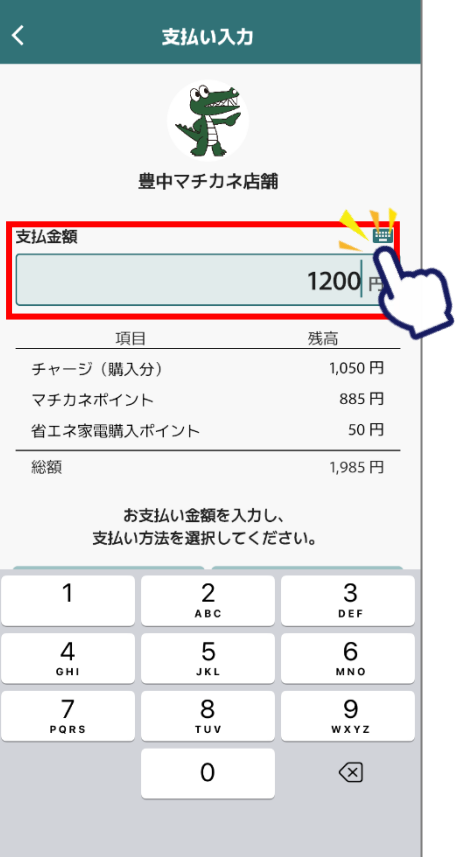

18:29

| 18:29  |                        | II 🗢 224                 |
|--------|------------------------|--------------------------|
| <      | 支払い入力                  | J                        |
|        | 豊中マチカネの                | 古舗                       |
| 支払金額   |                        | <b>—</b>                 |
|        |                        | <b>1200</b> 円            |
|        | 項目                     | 残高                       |
| チャー    | ジ(購入分)                 | 1,050 円                  |
| マチカニ   | ネポイント                  | 885 円                    |
| 省エネ    | 家電購入ポイント               | 50 円                     |
| 総額     |                        | 1,985 円                  |
|        | お支払い金額を入<br>支払い方法を選択して | カし、<br>ください。             |
| -*-) チ | ャージ・省エネ                | <ul><li>P ポイント</li></ul> |
| C      |                        |                          |
|        | 再読み取り                  |                          |

#### ご利用金額を入力します。下にスクロールして「次へ」をタップします

有効期限の短いものから使われるよう、自動振り分けされています。 内訳を変更したい場合は、金額をタップして修正してください。

| 18:37       | .ıli ≎ 304                     | 18:38         | all 🗢 SC                    |
|-------------|--------------------------------|---------------|-----------------------------|
| < 3         | 支払い入力                          | く 支           | 払い入力                        |
|             | Count                          | 支払金額 1,200 円  | 入力金額 1,200 円                |
|             |                                | の又AA<br>「次へ」を | を押してください。                   |
| 豊中          | マチカネ店舗                         | 現在の入力         | □金額 1,200 円                 |
| 支払金額        |                                | チャージ(購入分)     | 利用する                        |
|             | <b>1200</b> 🖰                  |               | 265 円                       |
| お支払<br>「次へ」 | ムい金額を入力し<br>を押してください。          |               | 残高:1,050<br>有効期限:2025年07月06 |
| 現在の入        | <sub>力金額</sub> 1,200 円         | マチカネポイント      | 利用する                        |
| チャージ(購入分)   | 利用する 💽                         |               | 885 円                       |
|             | 265 🖻 🎗                        | 5             | 残高:885<br>有効期限:2025年07月06   |
|             | 残高:1,050 円<br>有効期限:2025年07月06日 | 省エネ家電購入ポイント   | 利用する                        |
| マチカネポイント    | 利用する                           |               | <b>50</b> 円                 |
|             | 885 円                          |               | 残高:50<br>有効期限:2024年02月29    |
|             | 残高:885 円<br>有効期限:2025年07月06日   |               | 次へ                          |
| 省エネ家電購入ポイント | 利用する 🌒                         |               | EZ (                        |
|             | <b>50</b> 円                    |               |                             |

## 決済方法【チャージ(購入分)等と併用して決済】

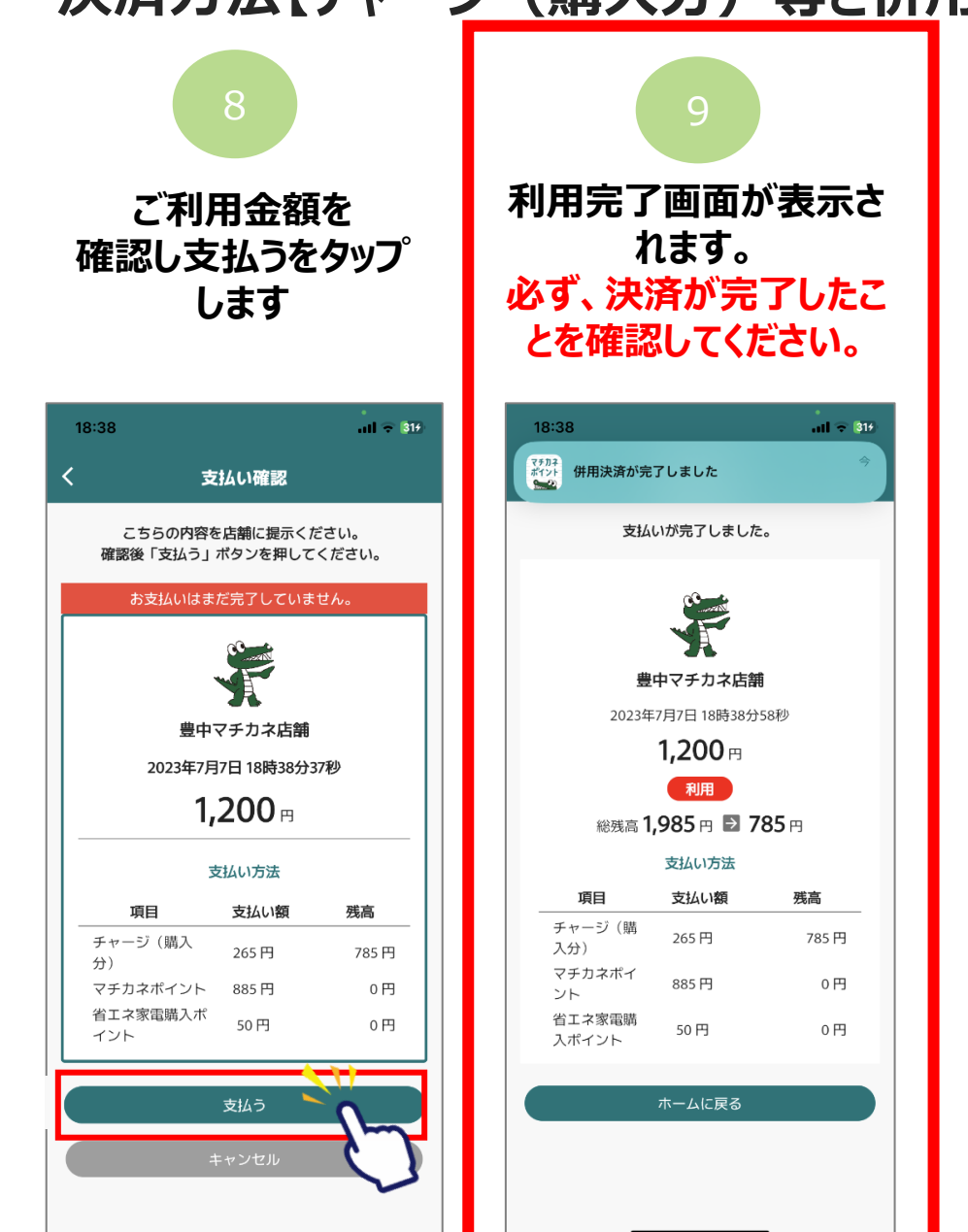

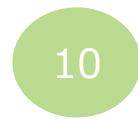

#### 「履歴」から決済履歴を閲覧できます。

二重決済になってしまった場合、<u>利用者様から直接店舗様へ問い</u> 合わせの上、キャンセル処理を依頼して頂く必要がございます。

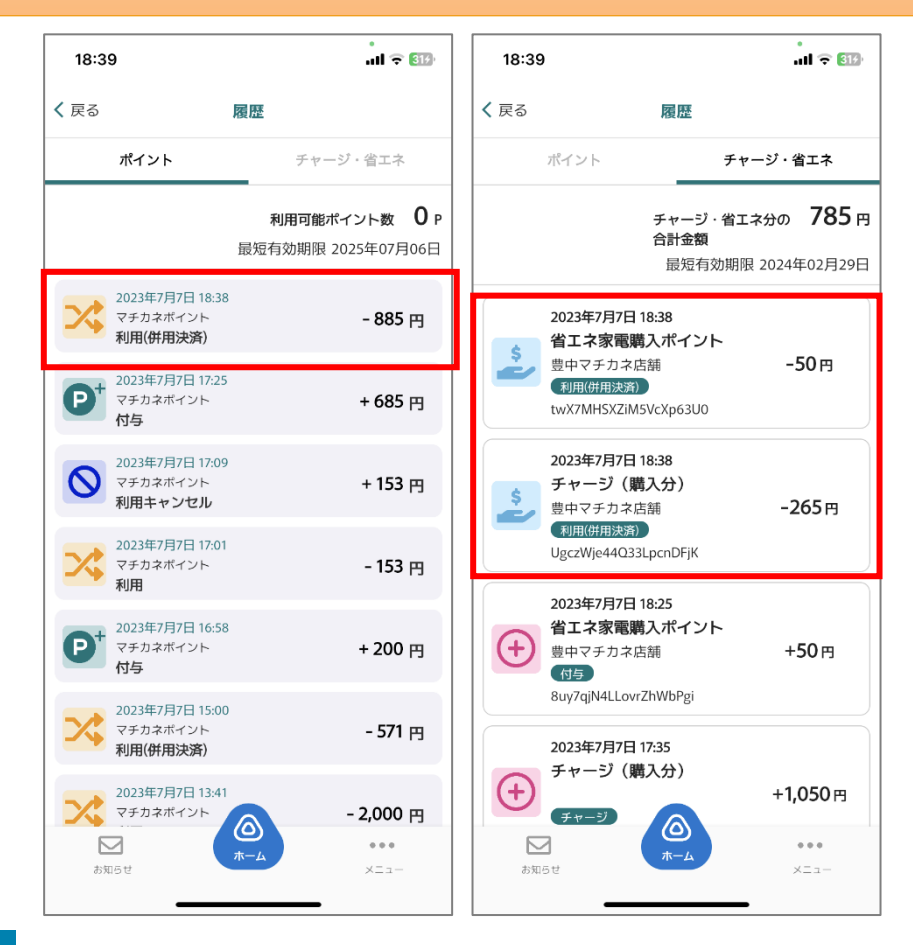